在Google Chrome浏览器中更改语言偏好

- 1. 单击浏览器窗口右上方的三个点。
- 2. 从下拉菜单中选择"设置"

| • • • New Tab × +                                                           | 1                          |   |
|-----------------------------------------------------------------------------|----------------------------|---|
|                                                                             |                            |   |
| 🗰 Apps 👪 MUSD 🕌 Intranet V2 🗎 Aeries 🕌 HelpDesk 囂 ParentSquare 🖪 GClassroom | New Tab #T                 |   |
|                                                                             | New Window #N              |   |
|                                                                             | New Incognito Window �� 能N |   |
|                                                                             | History                    |   |
|                                                                             | Downloads THL              |   |
|                                                                             | Bookmarks 🕨                |   |
|                                                                             | Zoom – 100% + 🚼            |   |
|                                                                             | Print %P                   |   |
|                                                                             | Cast                       |   |
|                                                                             | Find ¥F                    |   |
|                                                                             | More Tools 2.              |   |
| Q Search Google or type a URL                                               | Edit Cut Copy Paste        |   |
|                                                                             | Settings 📕 ೫,              | 1 |
|                                                                             | Help                       |   |
| 🔼 ដ 👼 🕷                                                                     | C                          |   |
|                                                                             |                            |   |
| Aeries Milpitas Unifie Google News Home                                     | e Clever                   |   |

## 在"设置"窗口中,展开"高级"标签。然后在菜单中选择"语言"。

| Setti    | ings                 | Q Search settings             |          |
|----------|----------------------|-------------------------------|----------|
| ÷        | You and Google       | You and Google                |          |
| Ê        | Autofill             | Karen Muska                   |          |
| 0        | Privacy and security | Syncing to kmuska@musd.org    | Turn off |
| ۲        | Appearance           | Sync and Google services      | •        |
| Q        | Search engine        | Manage your Google Account    | Z        |
|          | Default browser      | Chrome name and picture       | •        |
| Ċ        | On startup           | Import healmarks and settings |          |
| Advar    | nced 🔺               | import bookmarks and settings | ,        |
|          | Languages 🔶          | Autofill                      |          |
| <u>+</u> | Downloads            | O- Passwords                  | •        |
| ÷        | Printing             |                               |          |
| Ť        | Accessibility        | Payment methods               | •        |

## 展开"语言"下的设置。

单击 "**添加语言",** 然后选择要添加的语言, 比如 "Chinese (Simplified)", 或者 "Chinese (Traditional)"。

然后, 您可以按照自己喜欢的顺 序排列语言。

| Setti    | ings                             | Q Search settings                                           |
|----------|----------------------------------|-------------------------------------------------------------|
| ÷        | You and Google                   | Languages                                                   |
| i<br>t   | Autofill<br>Privacy and security | Language                                                    |
| ۲        | Appearance                       | Order languages based on your preference                    |
| Q        | Search engine                    | This language is used when translating pages                |
|          | Default browser                  | English                                                     |
| Ċ        | On startup                       | Add languages                                               |
| Adva     | nced                             | Offer to translate pages that aren't in a language you read |
| •        | Languages                        |                                                             |
| <u>+</u> | Downloads                        | Add languages                                               |
|          |                                  | Slovenian - slovenščina                                     |
|          |                                  | Somali - Soomaali                                           |
|          |                                  | Southern Sotho                                              |
|          |                                  | Spanish - español                                           |
|          |                                  | Spanish (Argentina) - español (Argentina)                   |
|          |                                  | Spanish (Chile) - español (Chile)                           |
|          |                                  | Spanish (Colombia) - español (Colombia)                     |
|          |                                  | Cancel Add                                                  |

| iguages                                                     |   |
|-------------------------------------------------------------|---|
| Language                                                    |   |
| Order languages based on your preference                    |   |
| English (United States)                                     |   |
| This language is used when translating pages                | : |
| English                                                     | : |
| Add languages                                               |   |
| Offer to translate pages that aren't in a language you read |   |

请务必记住,要开启 "提供翻译非您所读语言的页面" 这个功能

## ParentSquare-设置您的语言和通知偏好

登录ParentSquare

在网站应用程序中-单击您右上角的名字。选择我的帐户

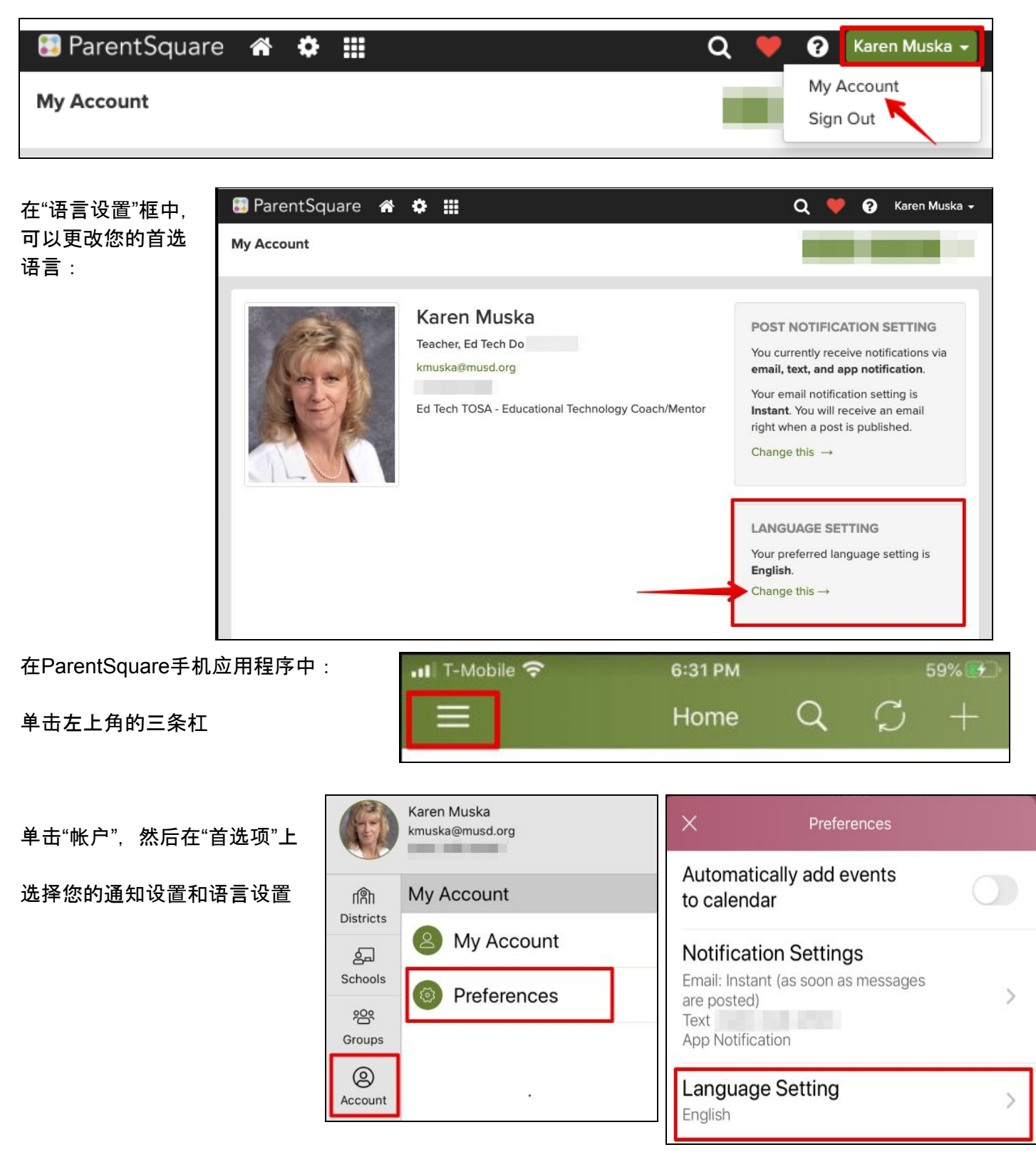